iOS11・12・13、iPadOS13の設定方法 ※『アカウント ID 通知書』をご用意下さい。

- (1) IMAP 電子メールアカウントの作成
- ■「設定」を起動します。

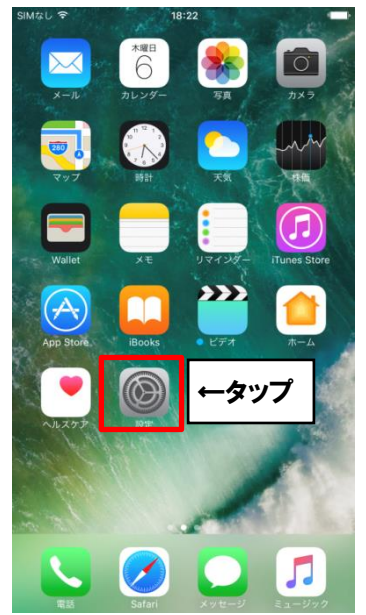

■設定画面が開きます。下のほうにスクロールして[パスワードとアカウント]を選択します。

※ご利用中の「メール」アプリのバージョンによっては、ご案内している内容と表示名が 異なる場合があります。

iOS10の方は[メール]を、iOS11・12の方は[アカウントとパスワード]を選択して下さい。

|          | 11:14<br>設定            | 7 0 \$ 90% 🔳 |      |
|----------|------------------------|--------------|------|
| Å        | iTunes StoreとApp Store | >            |      |
|          | WalletとApple Pay       | >            |      |
|          |                        |              |      |
| P        | パスワードとアカウント            | >            | ←タップ |
|          | メール                    | >            |      |
|          | 連絡先                    | >            |      |
|          | カレンダー                  | >            |      |
|          | ×т                     | >            |      |
|          | リマインダー                 | >            |      |
| <b>S</b> | 電話                     | >            |      |
|          | メッセージ                  | >            |      |
|          | FaceTime               | >            |      |
|          | マップ                    | >            |      |
|          |                        |              |      |

■「アカウントを追加」を選択します。

|                        | 11:1         | 5 1      | <b>o</b> \$ 90% 💻 | )•   |
|------------------------|--------------|----------|-------------------|------|
| く設定                    | パスワードと       | アカウント    |                   |      |
|                        |              |          |                   |      |
| P Ap                   | pとWebサイトの    | パスワード    | >                 |      |
| アカウント                  |              |          |                   |      |
| iCloud<br>iCloud Drive | e、連絡先、カレンダ   | ーとその他3項目 | >                 |      |
| <b>Gmail</b><br>連絡先、カレ | <i>、</i> ンダー |          | >                 |      |
| アカウン                   | トを追加         |          | >                 | ←タップ |
|                        |              |          |                   |      |
| データの                   | 取得方法         |          | オフ >              |      |
|                        |              |          |                   |      |
|                        |              |          |                   |      |
|                        |              |          |                   |      |
|                        |              |          |                   |      |
|                        |              |          |                   |      |
|                        |              |          |                   |      |

■「その他」を選択します。

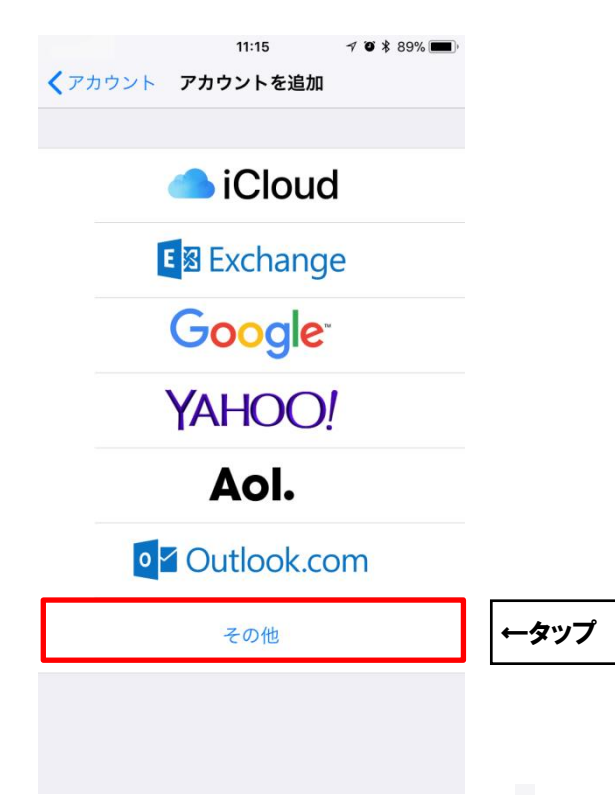

| ■「新規アカ「 | ウント」を作成します。<br>11:15 イ       | ♥<br>♥ ¥ 89% ■ |      |
|---------|------------------------------|----------------|------|
|         | <b>く</b> アカウントを追加 <b>その他</b> |                |      |
|         | メール                          |                |      |
|         | メールアカウントを追加                  | >              | ←タップ |
|         | 連絡先                          |                |      |
|         | LDAPアカウントを追加                 | >              |      |
|         | CardDAVアカウントを追加              | >              |      |
|         | カレンダー                        |                |      |
|         | CalDAVアカウントを追加               | >              |      |
|         | 照会するカレンダーを追加                 | >              |      |
|         | サーバ                          |                |      |
|         | macOS Serverアカウントを追加         | >              |      |
|         |                              |                |      |
|         |                              |                |      |

■「新規アカウント」を以下のように設定します。

| キャンセル | 11:25 7 ♥ ¥ 88% (■)<br>新規アカウント 次へ | ←タップ |
|-------|-----------------------------------|------|
| 名前    | ひまわり太郎                            |      |
| メール   | himawari@hm.aitai.ne.jp           |      |
| パスワード | ••••••                            |      |
| 説明    | hm.aitai.ne.jp                    |      |
|       |                                   |      |
|       |                                   |      |
|       |                                   |      |
|       |                                   |      |
| d m e | r t y u i o p                     |      |
| a s   | d f g h j k l                     |      |
| ΰZ    | x c v b n m 🗷                     |      |
| .?123 | space return                      |      |

| 表示名   | 入力内容                       |  |  |
|-------|----------------------------|--|--|
| 夕前    | ※任意の名前で構いません。              |  |  |
|       | 例)ひまわり太郎、㈱ひまわり             |  |  |
|       | アカウント ID 通知書に記載されている       |  |  |
| メール   | メールアドレスを入力します。             |  |  |
|       | 例) himawari@hm.aitai.ne.jp |  |  |
| パフロード | アカウント ID 通知書に記載されているパスワード  |  |  |
|       | を入力します。                    |  |  |

以外の枠内は任意となります。

入力しましたら、「次へ」ボタンをタップします。

| ■詳細 | 画面が表             | 示されます。「IMAP.                  | 」を選択し以下のように設定します。 |
|-----|------------------|-------------------------------|-------------------|
|     | キャンセル            | 11:41 7 ¥ 85% ■<br>新規アカウント 次へ | ←タップ              |
|     | IMA              | P POP                         |                   |
|     | 名前               | ひまわり太郎                        |                   |
|     | メール              | himawari@hm.aitai.ne.jp       |                   |
|     | 説明               | hm.aitai.ne.jp                |                   |
|     | and the state of |                               |                   |
|     | 受信メールサーク         |                               |                   |
|     | ホスト名             | imap.aitai.ne.jp              |                   |
|     | ユーザ名             | himawari@hm.aitai.ne.jp       |                   |
|     | パスワード            | •••••                         |                   |
|     |                  |                               |                   |
|     | 送信メールサール         | 7                             | -                 |
|     | ホスト名             | auth.aitai.ne.jp              |                   |
|     | ユーザ名             | himawari@hm.aitai.ne.jp       |                   |
|     | パスワード            | •••••                         |                   |

受信メールサーバー

| 表示名   | 入力内容                                                                        |
|-------|-----------------------------------------------------------------------------|
| ホスト名  | imap.aitai.ne.jp                                                            |
| ユーザ名  | アカウント ID 通知書に記載されている<br><u>メールアドレス</u> を入力します。<br>例)himawari@hm.aitai.ne.jp |
| パスワード | アカウント ID 通知書に記載されているパスワード<br>を入力します。                                        |

## 送信メールサーバー

| 表示名   | 入力内容                                                                         |  |  |
|-------|------------------------------------------------------------------------------|--|--|
| ホスト名  | auth.aitai.ne.jp                                                             |  |  |
| ユーザ名  | アカウント ID 通知書に記載されている<br><u>メールアドレス</u> を入力します。<br>例) himawari@hm.aitai.ne.jp |  |  |
| パスワード | アカウント ID 通知書に記載されているパスワード<br>  を入力します。                                       |  |  |

設定が終わりましたら「保存」をタップし完了となります。

(2) IMAP 電子メールアカウントの設定確認■「設定」を起動します。

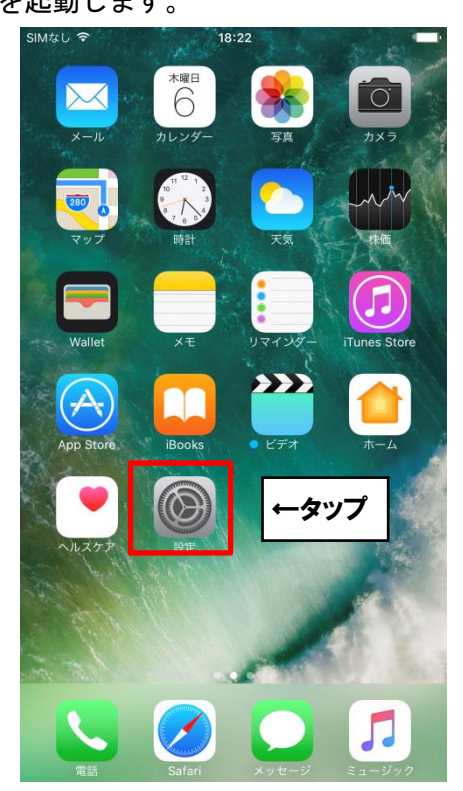

■設定画面が開きます。下のほうにスクロールして[パスワードとアカウント]を選択します。

※ご利用中の「メール」アプリのバージョンによっては、ご案内している内容と表示名が 異なる場合があります。

iOS10の方は[メール]を、iOS11・12の方は[アカウントとパスワード]を選択して下さい。

|          | 11:14<br>設定            | 7 0 * 90% 💼 |      |
|----------|------------------------|-------------|------|
| Å        | iTunes StoreとApp Store | >           |      |
|          | WalletとApple Pay       | >           |      |
|          |                        |             |      |
| Ŷ        | パスワードとアカウント            | >           | ←タップ |
|          | メール                    | >           | L    |
|          | 連絡先                    | >           |      |
|          | カレンダー                  | >           |      |
|          | ×ŧ                     | >           |      |
|          | リマインダー                 | >           |      |
| <b>S</b> | 電話                     | >           |      |
|          | メッセージ                  | >           |      |
|          | FaceTime               | >           |      |
|          | マップ                    | >           |      |
|          |                        |             |      |

■アカウントの一覧が表示されます。確認したいアカウントをタップします。

| SIMなし 奈<br>くメール | <sup>18:42</sup><br>アカウント | <b></b> 0- |      |
|-----------------|---------------------------|------------|------|
| アカウント           |                           |            |      |
| hm.aitai.ne.jp  |                           | >          | ←タップ |
| アカウントを追加        |                           | >          |      |
|                 |                           | -          |      |
| データの取得方法        |                           | フッシュ >     |      |

## ■アカウントをタップします。

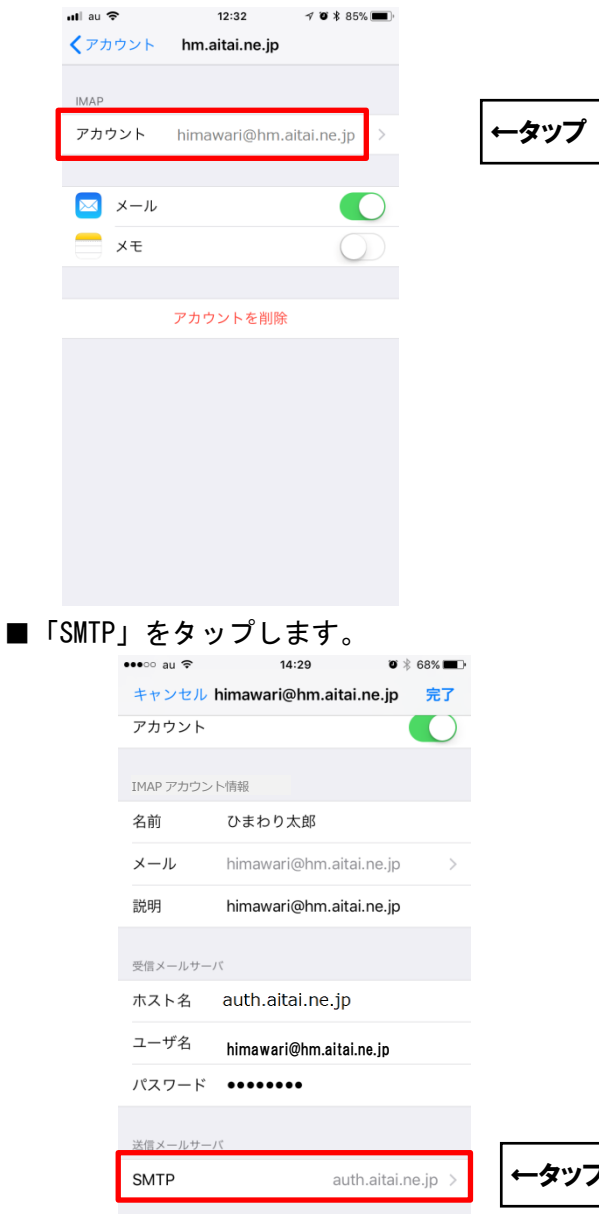

詳細

| ← | -タ | ッ | プ |  |
|---|----|---|---|--|
|   |    |   |   |  |

■「SMTP」をタップし、以下の通り設定されているか確認します。

| •••• au ᅙ  | 14:29 🛛 👔 🐁 68%           | <b></b> |
|------------|---------------------------|---------|
| キャンセル      | himawari@hm.aitai.ne.jp 完 | 7 ←タツフ  |
| アカウント      |                           | ┌────   |
|            |                           |         |
| IMAP アカウント | 情報                        |         |
| 名前         | ひまわり太郎                    |         |
| メール        | himawari@hm.aitai.ne.jp   | >       |
| 説明         | himawari@hm.aitai.ne.jp   |         |
| 受信メールサー    | 21                        |         |
| ホスト名       | imap.aitai.ne.jp          |         |
| ユーザ名       | himawari@hm.aitai.ne.jp   |         |
| パスワード      | •••••                     |         |
|            |                           |         |
| 送信メールサー    | 75                        |         |
| SMTP       | auth.aitai.ne.jp          | >       |
|            |                           |         |
|            |                           | ~       |
| 詳細         |                           | 7       |

| 表示名   | 入力内容                                                                        |  |
|-------|-----------------------------------------------------------------------------|--|
| ホスト名  | imap.aitai.ne.jp                                                            |  |
| ユーザ名  | アカウント ID 通知書に記載されている<br><u>メールアドレス</u> を入力します。<br>例)himawari@hm.aitai.ne.jp |  |
| パスワード | アカウント ID 通知書に記載されているパスワード<br>を入力します。                                        |  |

「完了」をタップして「アカウント」の画面に戻ります。

| ∎ 「≣ | 羊細」を                | タップします。                 | 0                              |
|------|---------------------|-------------------------|--------------------------------|
|      | ●●●●○ au 令<br>キャンセル | 14:29 🛛 🛪               | ※ 68% ■D<br>完了                 |
|      | アカウント               |                         |                                |
|      | IMAP アカウント          | 情報                      |                                |
|      | 名前                  | ひまわり太郎                  |                                |
|      | メール                 | himawari@hm.aitai.ne.jp | >                              |
|      | 説明                  | himawari@hm.aitai.ne.jp |                                |
|      | 受信メールサー             | 71                      |                                |
|      | ホスト名                | imap.aitai.ne.jp        |                                |
|      | ユーザ名                | himawari@hm.aitai.ne.jp |                                |
|      | パスワード               | •••••                   |                                |
|      | 送信メールサー             | 75                      |                                |
|      | SMTP                | auth.aitai.r            | ne.jp >                        |
|      | _                   |                         |                                |
|      | 詳細                  |                         | <sup>&gt;</sup>   <i>←</i> タップ |

■以下の通り設定されているか確認します。

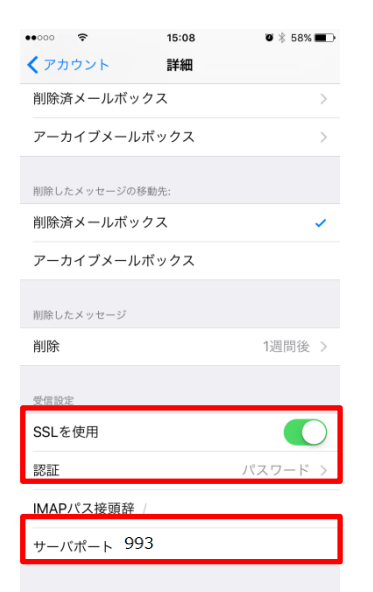

| 表示名     | 入力内容       |  |
|---------|------------|--|
| SSL を使用 | オン         |  |
| 認証      | 「パスワード」を選択 |  |
| サーバポート  | 993        |  |

上記以外の枠内は任意となります。

「完了」をタップして終了します。